## GstarCAD stand-alone version online activation, legacy version 2013 - 2017

1013 kbadmin July 6, 2021 Activate / Deactivate 0 5123

Stand-alone (Flexnet) On-line Activation

Instruction: make sure your computer connect to the internet.

Double click the booting icon of GstarCAD 2016 and you will see the interface as below. We provide 30 days to trial; you can also select a GstarCAD version according to your need, and then click the "Activate" button to get a permanent license.

Select Stand-alone Software-encryption (Flexnet) and click the "Next" button.

Input your Serial Number and click the "Activate On-line" button.

After a few seconds you can see the Activation successful window, and then click the "OK" button to finish the activation.

Online URL: <u>https://www.kb2.gstarcad.com.my/article.php?id=1013</u>